# HOW TO MAKE THE QA, BCO AND PLOTS?

Tomoya Kato (Rikkyo University)

## background

 In the INTT Japanese meeting on July 11<sup>th</sup>, I was asked to present the way of checking the QA plot for BCO peak.

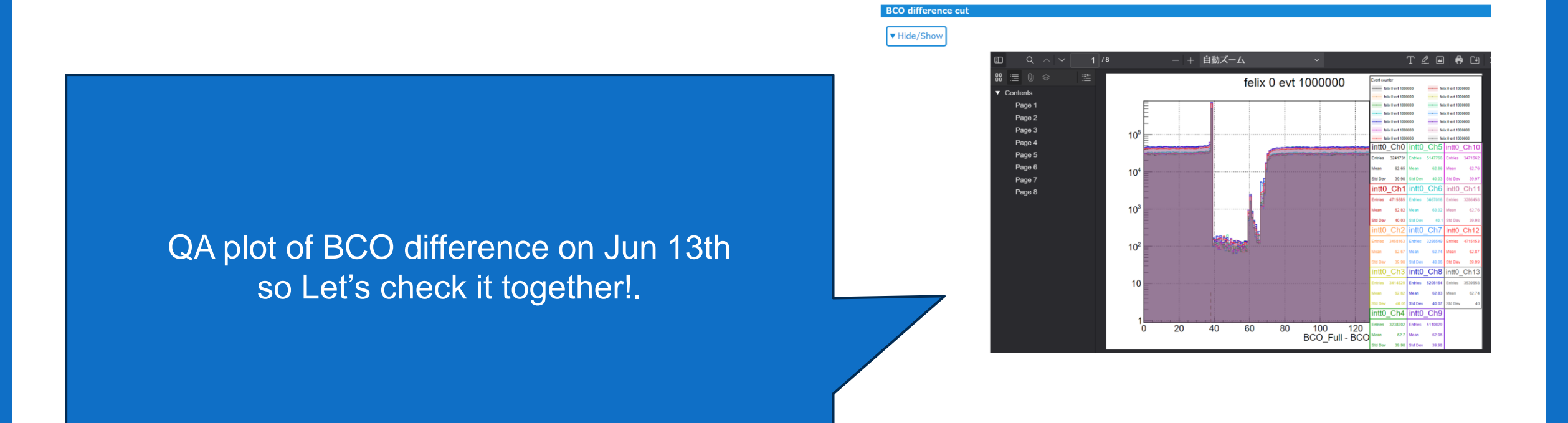

## We have 2 options

- We have two ways,
- 1. Use Genki's framework on 1008 PC.
- $\rightarrow$  just click a couple of buttons.
- 2. Use your terminal and use Genki's macro.
- $\rightarrow$  everyone can check QA and batch job status everywhere.

### Use your terminal and use Genki's macro.

#### 1)ssh sphnx01

#### (2) cd

/direct/sphenix+tg+tg01/commissioning/INTT/commissioning\_prod uction/condorjobsintt Run number

③ ./submitjobs\_general\_DST.sh 42203

|                                                      |                                                                                                    | ent number,                                                    |
|------------------------------------------------------|----------------------------------------------------------------------------------------------------|----------------------------------------------------------------|
|                                                      | 01                                                                                                    | means all events                                               |
| bash-4.2\$ ./submitjobs_general_                     | l_DST.sh 47892 0 false DST-all                                                                                                    |                                                                |
| 7892 0 false DST-all                                 |                                                                                                    |                                                                |
| 7892 0 false DST-all                                 |                                                                                                    |                                                                |
| sage: ./executable_general_DST<br>[run number] : The | T.sh [run_number] [processed_event_num] [make own DST] [process type]<br>run to be processed.                                                |                                                                |
| [processed_event_num]: The<br>If ye                  | number of events to be processed. The default value is all events in the you set -1, it means dry run (nothing done for debugging).          | e file.                                                        |
| [use official DST] : A fla<br>: gene                 | lag to use the official DST (true) or ours (false) (default: false). If i<br>werated. If the official DST is not found, this job is stopped. | it's false, a DST containing INTTRAWHIT is                     |
| [process type] : Choi:<br>DST-a                      | ise of process. It can be<br>-all DST-INTTRAW DST-INTTRAW-hitmap DST-INTTRAW-hot-ch DST-INTTRAW-bco-di                                       | iff DST-TrkrCluster DST-INTTRAW-QA DST-Trkr-QA DST-Gl1-INTTRAW |
| lehua                                                |                                                                                                    |                                                                |

**DST-INTTRAW-**

bco-diff also ok

**O** false **DST-all** 

### Use your terminal and use Genki's macro

③ source

/direct/sphenix+tg+tg01/commissioning/INTT/repositories/libraries/intt\_ setup\_v2.sh

④ intt\_felix\_viewer --homepage --run 42403

**5**check this site

https://sphenixintra.sdcc.bnl.gov/WWW/subsystem/intt/commissioning\_plots/2024/00 045557/index.html

6 if you can't see the plots, check the log file.

log\_dir="/sphenix/user/\${USER}/INTT/commissioning\_production/condorjobsintt/

The output is shown below, but the directory below this point is written in submitjobs\_general\_DST.sh.

```
check argument $@
#log dir=${dir}"/logfiles general DST/"
log dir="/sphenix/user/${USER}/INTT/commissioning_production/condorjobsintt/logfiles_general/p_p_timing_scan/"
if [ ! -e "${log dir}" ]; then
   mkdir -p $log dir
fi
file basename=`basename $line .evt`
timing=`date +\%Y\%m\%d \%H\%M\%S`
log base="run${run num}"
if [ "${event num}" -eq 0 ]
then
    log base="${log base}"
else
    log base="${log base} ${event num}events"
fi #if [ "${event num}" -eq 0 ]
if [ "${dst production}" == "true" ]
then
    log base="${log base} DST production"
else
    log base="${log base} using official DST"
fi
log="${log_dir}log_${log_base}_${timing}.log"
out="${log dir}stdout ${log base} ${timing}.log"
err="${log_dir}stderr_${log_base}_${timing}.log"
# for debugging
job config=${dir}/start general DST.sub
#condor submit -dry-run _${job config} \
condor submit  ${job config} \
              -a "Arguments = $run_num $event num $dst production $process type" \
              -a "output = $out" \
              -a "error = $err" ∖
              -a "log = $log"
(END)
```

# Use Genki's set up on 1008 PC

- 1 Go to 1008.
- 2 Click the flask icon.
- 3 Type the run number.
- 4 Select the physics.
- 5 select own DST,
- 6 Check the Condor batchjob
- •7 Click Do all.

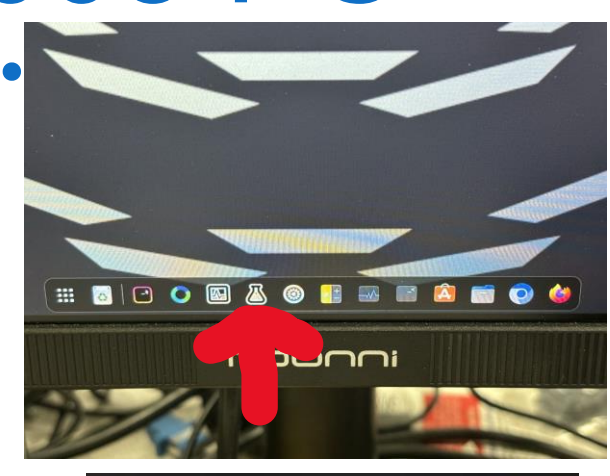

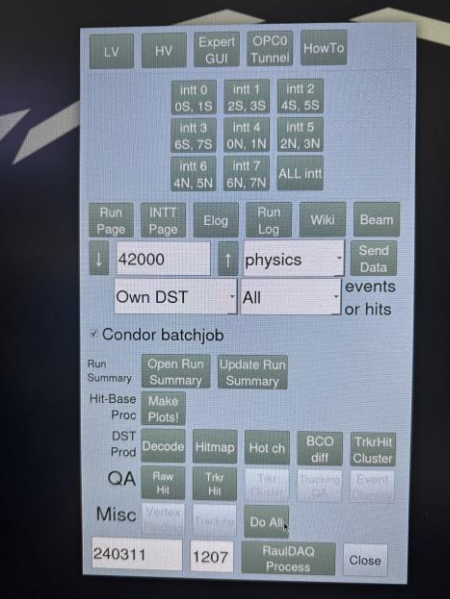

# TITLE

Tomoya Kato (form Rikkyo University)

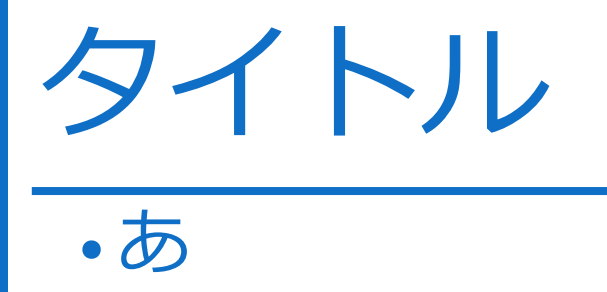

• 🖄

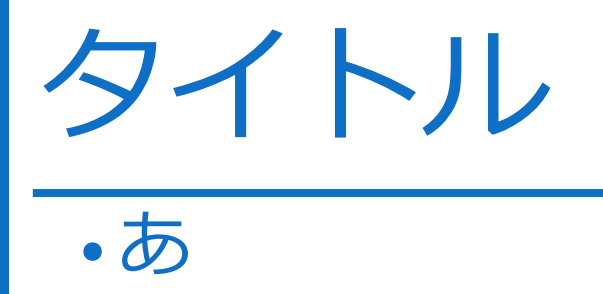

# 目次(Table of Contents)

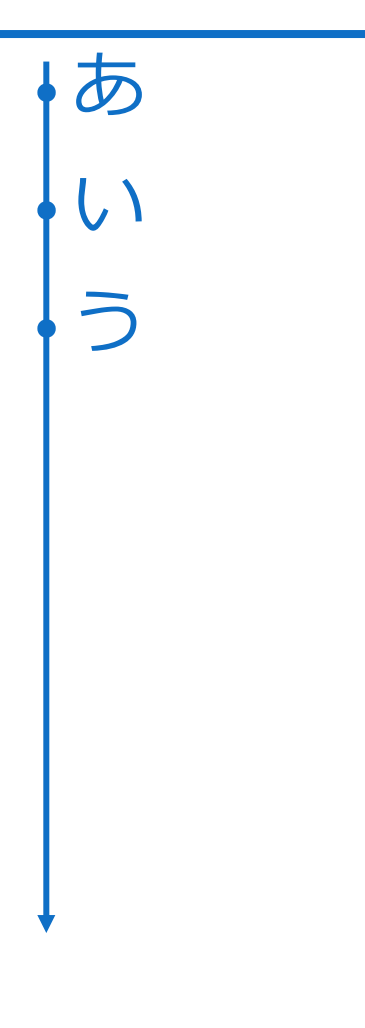

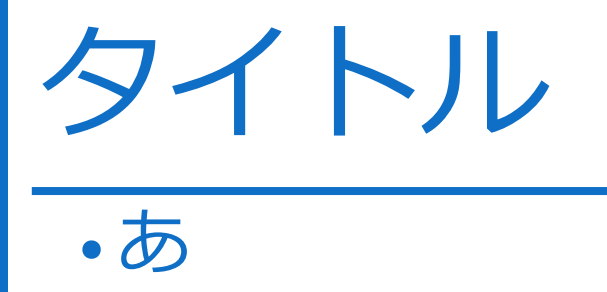

• 🖄

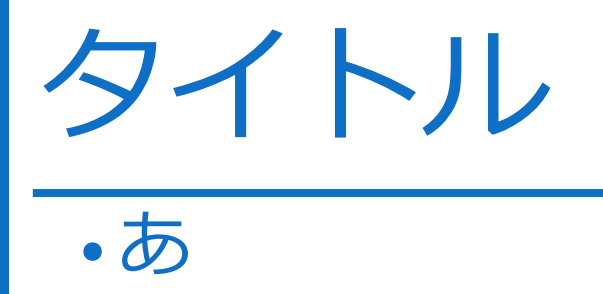